1. 학회홈페이지에서 로그인한 후, "학술대회/행사"를 클릭하여 관련 페이지로 이동함.

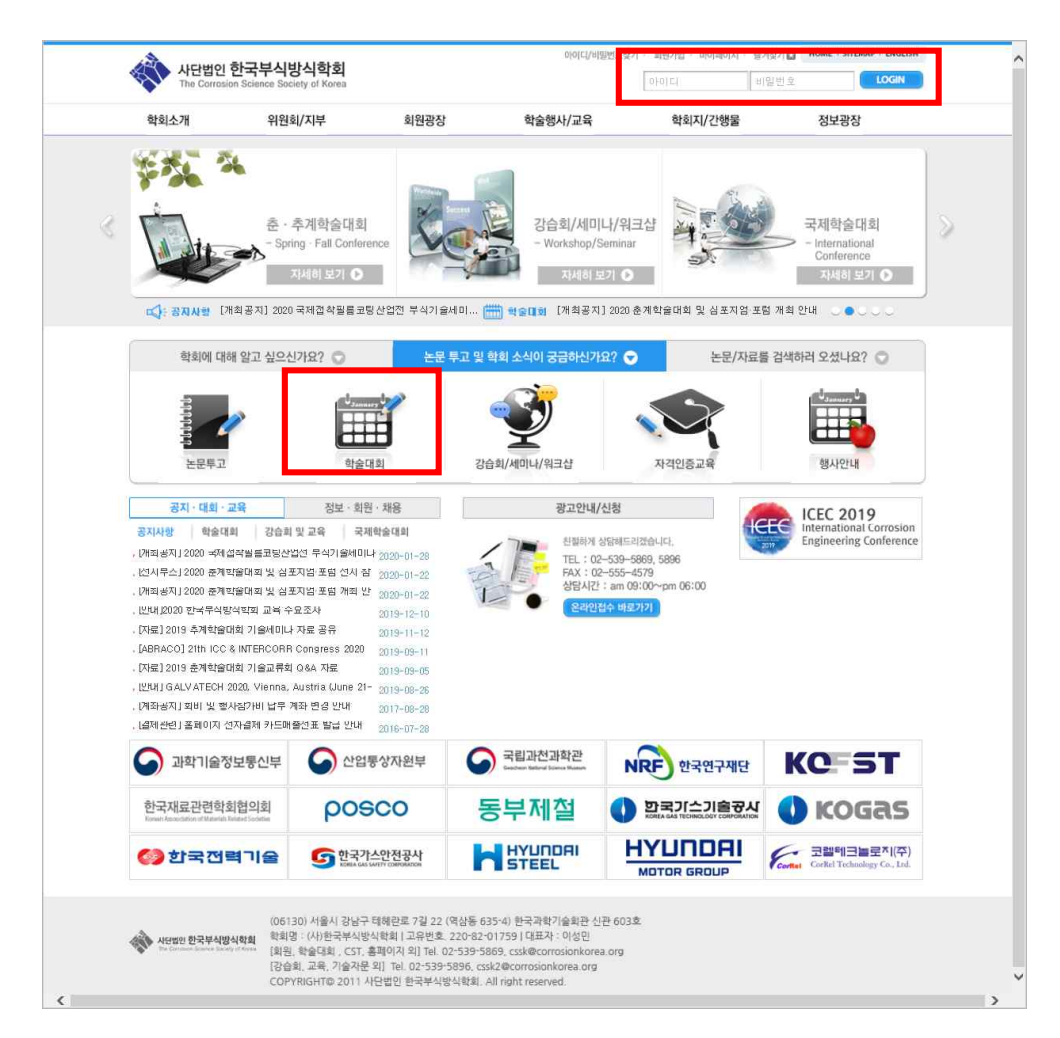

2. 좌측메뉴에서 사전등록/확인 클릭하여 해당항목 입력 후 사전등록신청 클릭하여 결제 진행하면 됨.

| > 사전 등록  |                                                                                                 |      |                 |  |  |  |
|----------|-------------------------------------------------------------------------------------------------|------|-----------------|--|--|--|
|          |                                                                                                 |      | ★ 표시는 필수 항목입니다. |  |  |  |
| 학술대회명    | 2020년도 춘계학술대회 및 심포지엄·포럼                                                                         |      |                 |  |  |  |
| 📃 기존회원정보 | ! 사용하기(회원의 정보를 넣어 드립니다.)                                                                        |      |                 |  |  |  |
| * 성명     | 성명                                                                                              | * 소속 | 소속              |  |  |  |
| * 면락처    | :선택: 🖬 - 🛛 -                                                                                    | 팩스   | ::선택:: =        |  |  |  |
| * 이 배 일  | email                                                                                           |      |                 |  |  |  |
| * 주소     | ex)121-260 우편번호 검색                                                                              |      |                 |  |  |  |
|          | ex) 서울시 영등포구 문래동 5가                                                                             |      |                 |  |  |  |
|          | ex) 3번지                                                                                         |      |                 |  |  |  |
| 사전등록비    | 170,000원                                                                                        |      |                 |  |  |  |
| 증방서류 신청  | <ul> <li>계산서 발행요청</li> <li>영수증 발행요청</li> <li>계산서 발행요청시, 사업자등록증 사본 파일을 첨부하여 주시기 바랍니다.</li> </ul> |      |                 |  |  |  |
| 사업자등록증   | 파일찾기 선택된 파일이 없습니다.                                                                              |      |                 |  |  |  |
|          |                                                                                                 |      |                 |  |  |  |

3.2번에서 사전등록 신청 버튼 클릭 후, 결제화면 이동함.

무통장입금으로 결제처리를 원할 경우, "계좌정보/~" 를 클릭하여 선택한 후 결제하기 버튼 클릭.

| 결제항목    |                                                  | 결제            | 금액         |                     |  |
|---------|--------------------------------------------------|---------------|------------|---------------------|--|
| 사전등록    |                                                  | 2020년도 춘계학술대회 | 1 70,000 원 |                     |  |
| 결제코드    | 2001290001                                       |               | 결제(신청)일자   | 2020.01.29 pm 01:38 |  |
| 결제내역    | 2020년도 춘계학술대회 및 심포지엄·포럼 신청비(사전등록)                |               |            |                     |  |
| 결제총액    | 170,000 원                                        |               |            |                     |  |
| 증빙서류 신청 | 🔘 계산서발행 🛛 💿 영수증발행                                |               |            |                     |  |
| 결제방식    | 카드결제 〇계좌정보 / 신한은행 140-011-096861 (사)한국부식방식학회     |               |            |                     |  |
| 결제방식    | 💿 카드결제 🛛 이제좌정보 / 신한은행 140-011-096861 (사)한국부식방식학회 |               |            |                     |  |